## Instructions for checking out a SolidWorks License

1. Navigate to:

Start Menu > All Programs > SolidWorks 2011 > SolidWorks Tools > SolidNetWork License Manager

2. Select the License Borrowing tab

| SolidWorks SolidNetWork Lice   | ense Administrator                                                                                                    |                                 | _                                                                                                    | L X            |
|--------------------------------|----------------------------------------------------------------------------------------------------|---------------------------------|----------------------------------------------------------------------------------------------------|----------------|
| License Usage Server List Lice | nse Borrowing License Order                                                                                                    |                                 |                                                                                                    |                |
|                                | To borrow a license, select a product license to borrow select a borrowed product license and then click Return Available product licenses |                                 | and then click Borrow. To return a license,<br>n.<br>— Borrowed product licenses — — — — — — — — — — — — — — — — — — |                |
|                                | Product                                                                                                    | Free Total                      | Product                                                                                                    | Borrowed until |
|                                | SolidWorks Flow Simulation<br>SolidWorks Simulation Premium<br>2D Editor for DWG                                                           | 419 500<br>419 500<br>1416 1500 |                                                                                                    |                |
|                                | SolidWorks Premium                                                                                                    | 402 500                         |                                                                                                    |                |
| 2                              | Solid Work's Sustainability                                                                                                    | 424 300                         |                                                                                                    |                |
| $\vec{D}$                      | <                                                                                                    | •                               |                                                                                                    | •              |
| SolidWorks                     | Borrow until:                                                                                                    | Borrow >                        | < Return                                                                                                    |                |
|                                | Monday , November 07, 201                                                                                                    | <b>_</b>                        |                                                                                                    |                |
|                                |                                                                                                    |                                 |                                                                                                    | Refresh        |
| About                          |                                                                                                    |                                 |                                                                                                    | ОК             |

- 3. Select SolidWorks Premium
- 4. Specify a date until which you would like to borrow the license (6 month max)

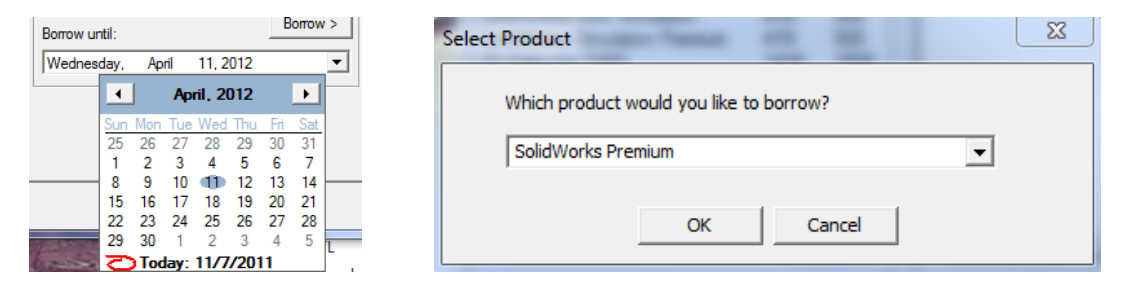

- 5. Click **Borrow**, then **OK**
- 6. Click OK

## NOTES:

- Borrowing "SolidWorks Premium" will automatically borrow "SolidWorks Standard"
- If you have used SolidWorks within the past couple of hours, you may have trouble borrowing a license since SolidWorks creates a "temporary" license every time you use it. If you are having this problem, wait a few hours after using SolidWorks before trying to borrow a license.